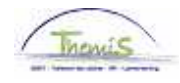

## Proces nr :

Versie 16-09-2009

Werkinstructie nr: Opvoeren van een staking

## Afwezigheid ingeven

Ga naar de component "Afwezigheid en vakantie" en klik op de link "afwezigheid maken/bijwerken".

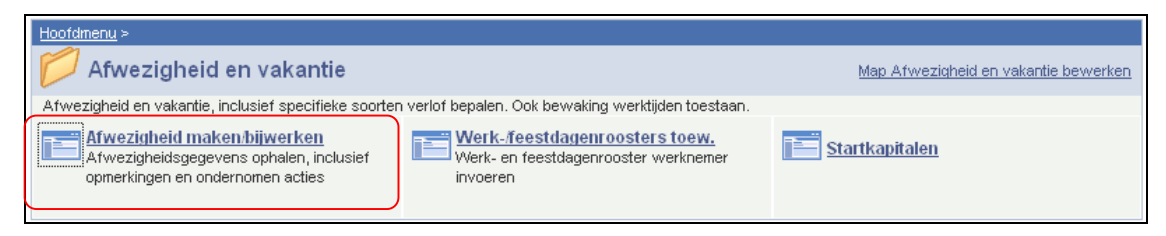

Geef de "begin- en einddatum" van de staking op.

Kies als "soort afwezigheid" "STA" uit de picklist door op <a>[</a> te klikken.

De "afwezigheidscode" wordt automatisch opgehaald door het systeem.

Vul onderaand "periode" in.

- volledige dag
- Uren/minuten. (Vul de uren en minuten van de duur van de staking in).

Indien er reeds een afwezigheid werd ingevoerd, klikt u op \pm om een nieuwe afwezigheid te kunnen invoeren.

| Afwezigheidsgegevens Opn                                              | nerkingen 🏹 Tellers 👌 |                       |           |                      |            |
|-----------------------------------------------------------------------|-----------------------|-----------------------|-----------|----------------------|------------|
|                                                                       | EMP                   | ID:                   | 0000000   | Nr arbeidsrelatie:   | 0          |
| Afwezigheidsgegevens                                                  |                       | <u>Zoeken</u>   Alles | weergeven | Eerste 🛃 1 van 1 🕨 l | _aatste    |
| 'Begindatum/-tijd: 01/06/20<br>'Einddatum/-tijd: 01/06/20             | 109 B                 |                       |           |                      | <b>+ -</b> |
| *Soort afwezigheid: STA Q Staking<br>*Afwezigheidscode: STA Q Staking |                       | Regulerende regio:    | België    |                      |            |
| *Periode: Volledige                                                   | e dag 🔽               |                       |           |                      |            |
| Afwezigheidsgegevens   Opmerkin                                       | Melden I Tellers      |                       |           |                      |            |

Klik op

Ga verder naar het proces om te valideren, eventueel te verifiëren en goed te keuren. (Werkinstructie nr. XXX)